Lathund MyScore

# Innehåll

| Inledning                            | 3  |
|--------------------------------------|----|
| Skapa en ny mall                     | 3  |
| Lägga upp en ny kund                 | 6  |
| Lägga upp kontaktpersoner            | 7  |
| Lägg till nytt huvudobjekt/fastighet | 8  |
| Lägg till ny adress                  | 9  |
| Lägg till ny adress                  | 10 |
| Koppla rapportmottagare              | 11 |

#### Inledning

Presenterar nedan en enkel lathund hur Ni sätter upp en besiktningsmall, Ny kund samt andra delar som behövs för att slutföra ett kontrollobjekt.

#### Skapa en ny mall

- 1. Starta MyScore Desktop
- 2. Klicka på Besiktningsmallar (1)
- 3. Klicka på knappen Ny mall (2)

| 4.<br>© MyScore<br>© Spara<br>© Uppdree G Stata apporter & Admin<br>Data        | inouppoing ? HSIP<br>instrea sendem<br>instrea sendem<br>MyScret Mobile<br>Mglider            | Dependender<br>Öffersist Örersist Myßere<br>Esisthinger Nänero Nyheter Administration           | x                                       |
|---------------------------------------------------------------------------------|-----------------------------------------------------------------------------------------------|-------------------------------------------------------------------------------------------------|-----------------------------------------|
| från 13 Tite 13 Kunde                                                           | ✓ X Via q Strinks. ✓                                                                          | Beskhringenan v                                                                                 | Demoföretaget AB<br>Sven Em<br>Kant V X |
| _ 1 1 ADRESS ADRESS                                                             | Kontrollpunkter  Administrera besiktningspunkter  Steg  Aut  Aut  Aut  Aut  Aut  Aut  Aut  Au | -Steg 3 - Besiktningspunkter<br>Välj eller lägg till en kategori först. + X<br>BESIKTINNESPUNKT | 6 OBJERT/MASTIGHET<br>• Filmsterkligg   |
| Besiktningsadresser - Detaljerad information                                    |                                                                                               | < <u>1</u> →                                                                                    | nation                                  |
| Status                                                                          |                                                                                               | Spara Stäng                                                                                     | ]                                       |
| Kund: Startdatum<br>Olgietu/Fastighet: Senate Bes<br>Objektsadress: Nästa Beskt | e 53<br>Attring<br>Minge 53                                                                   | Besiktningsdatum: [5]<br>Kund:<br>Objekt/fastighet:                                             | Besiktningsmarc 🗸 🗸                     |
|                                                                                 |                                                                                               |                                                                                                 | 🔓 Sven Elm 🔻                            |

#### 1. Skriv i ett namn på mallen

- 2. Klicka på knappen spara (1)
- 3. Klicka på Ny kategori (2)

| MyScore     Spara     Junodatera     Junodatera     Sata concerter     Admin | rouppdrag ? Hillip                                                                                                    |                                                                                    | - 🗆 X                        |
|------------------------------------------------------------------------------|----------------------------------------------------------------------------------------------------|------------------------------------------------------------------------------------|------------------------------|
| Administrera<br>kunder 🖉 Egna rapporter 🛕 Admin<br>Data                      | istrera kundmeddelanden 🗍 MyScore Mobile företag/användare besiktningar<br>Atgärder                                                                                                    | er Översikt Översikt MyScore Bulk<br>r besiktningar Närvaro Nyheter Administration | ^                            |
| Start * X                                                                    |                                                                                                    |                                                                                    |                              |
| my:score                                                                     |                                                                                                    |                                                                                    | Demoföretaget AB<br>Sven Elm |
| Från: 15 Till: 55 Kund:                                                      | Visa ej förfallna:                                                                                                    | Besiktningsman: 🗸 🗸                                                                | Cund: 🗸 🗙                    |
| Besiktningsadresser                                                          | Kontrollpunkter                                                                                                    | P Inbokade besiktningar                                                            | S OBJEKT/FASTIGHET           |
|                                                                              | X Administrera besiktningspunkter                                                                                                    |                                                                                    |                              |
|                                                                              | -Steg 1 - Kategorimal<br>Mate<br>Kontor<br>Gar at välja vid besktning:<br>Mategorie<br>Sterze<br>Kategorie<br>Ny Kategorie<br>Ny Kategorie<br>Ny Kategorie<br>Ny Kategorie<br>Kategorie<br>Ny Kategorie<br>Kategorie<br>Ny Kategorie<br>Kategorie<br>Ny Kategorie<br>Kategorie<br>Ny Kategorie<br>Kategorie<br>Ny Kategorie<br>Kategorie<br>Ny Kategorie<br>Kategorie<br>Ny Kategorie<br>Kategorie<br>Ny Kategorie<br>Kategorie<br>Ny Kategorie<br>Kategorie<br>Ny Kategorie<br>Kategorie<br>Ny Kategorie<br>Kategorie<br>Kategorie<br>Ny Kategorie<br>Kategorie<br>Kategorie<br>Ny Kategorie<br>Kategorie<br>Ny Kategorie<br>Kategorie<br>Kategorie<br>Ny Kategorie<br>Kategorie<br>K | Beikkningspunkter<br>r lägg till en kategori först. + X<br>newsprunkt              |                              |
| < <u>1</u> ►                                                                 | < 1                                                                                                    | •                                                                                  |                              |
| Besiktningsadresser - Detaljerad information                                 |                                                                                                    | Spara Stäng                                                                        | hation                       |
| Status                                                                       |                                                                                                    |                                                                                    |                              |
| Kund: Startdatum:                                                            | 13                                                                                                    | Besiktningsdatum:                                                                  | Besiktningsman:              |
| Objekt/Fastighet: Senaste Besl                                               | ktning:                                                                                                    | Kund:                                                                              | Assisterande besiktningsman: |
| Objektsadress: Nästa Besikt                                                  | ning: 13                                                                                                    | Objekt/fastighet:                                                                  |                              |
|                                                                              |                                                                                                    |                                                                                    | 🍰 Sven Elm 💌                 |

1. Ge Kategorin ett namn

| MyScore                                              |                                                                                                    |                                                                                     |                                                               | >                            |
|------------------------------------------------------|----------------------------------------------------------------------------------------------------|-------------------------------------------------------------------------------------|---------------------------------------------------------------|------------------------------|
| Spara<br>Uppdatera<br>Administrera<br>kunder<br>Data | ningsmallar € Närvarouppdrag ? Hjälp<br>apporter ▲ Administrera šrenden ⊕ Om<br>apporter ▲ Administrera kundmeddelanden ↓ MyScore Mobile<br>Atgänder                         | Administration<br>Gretag/användare                                                  | site Oversitet MyScore Bulk<br>Närvaro Nyheter Administration |                              |
| my:score                                             |                                                                                                    |                                                                                     |                                                               | Demoföretaget AB<br>Sven Elm |
| án: 🛐 Til:                                           | 🛐 Kund: 🗸 🗙 Visa ej förfallna: 🗹                                                                                                    |                                                                                     | Besiktningsman: 🗸 🗸                                           | Kund: 🗸 🖌                    |
| esiktningsadresser                                   | M. (A. C                                                                                                    | Sök P                                                                               | Inbokade besiktningar                                         | ;; 🖬 🛍 🔿 🗙 🕣 💷 🗸             |
| 1 1 ADRESS                                           | KUND A Kontrollpunkter                                                                                                    |                                                                                     |                                                               | S OBJEKT/FASTIGHET           |
| (<br>(1))                                            | Steg 1 - Kategorimall<br>Mait<br>Konton<br>Gå att väja vid besiktning:<br>Ny mail Redgea Inaktiv<br>Steg 2 - Kategori<br>Kategori<br>Kategori Kontossandskap<br>Kategori kop | steg 3 - Besikhnin<br>Võjetler lägg till<br>statistnakssrup<br>ra Uupdatea<br>Angra | gspunkter<br>en kategori forst. + 🗙<br>arr                    |                              |
|                                                      | nformation                                                                                                    | <b>∢</b> 1 →                                                                        |                                                               | nation                       |
| Status                                               |                                                                                                    |                                                                                     | Spara Stáng                                                   |                              |
| Kund:                                                | Startdatum: 15                                                                                                    |                                                                                     | Besiktningsdatum:                                             | Besiktningsman: V            |
| Dbjekt/Fastighet:                                    | Senaste Besiktning:                                                                                                    |                                                                                     | Kund:                                                         | Assisterande besiktningsman: |
| Objektsadress:                                       | Nästa Besiktning: 15                                                                                                    |                                                                                     | Objekt/fastighet:                                             |                              |
|                                                      |                                                                                                    |                                                                                     |                                                               |                              |

- För att skapa besiktningspunkter under kategorin, klicka på plus knappen (1)
- 2. Skriv ett namn på besiktningspunkten
- 3. Klicka på spara (2) och/eller fortsätt att lägga till nya besiktningspunkter enligt punkt 1

- 4. Vill du lägga till nya kategorier följ tidigare steg i lathunden.
- 5. När du är klar, klicka på stäng (3)

| MyScore                                                                                                    |                                                                                                    |                                                                                                    | - 🗆 X                                                              |
|----------------------------------------------------------------------------------------------------|----------------------------------------------------------------------------------------------------|----------------------------------------------------------------------------------------------------|--------------------------------------------------------------------|
| ■ Spara         Image: Constraint of the second second secon | rouppdrag<br>nistrera årenden<br>ilstrera kundmeddelanden<br>Listera kundmeddelanden<br>Algårder                                                                                                    | isupplalender<br>besiktningar<br>Närvaro<br>Nyhter<br>Administration                                                  |                                                                    |
| Start × X<br>MY:SCORE<br>File: 10 Tite 10 Kund<br>Besktongsafresse<br>Log a case 10 Million                                                                                                    | Visa ej förfallna: ✓<br>Rontrollpunkter                                                                                                    | Beskhringanan v                                                                                                    | Demoföretaget AB<br>Sven Ein<br>V Kune V X<br>Sune V X<br>Sune V X |
|                                                                                                    | Administrera besiktningspunkter  Steg 1 - Kategorinall  Mait  Konte  Konte Konte Konte | Steg 3 - Besiktningspunkter<br>Vilij eller lägs till en kategori först. + X<br>BESIKTHENGSFUNKT<br>© Goor<br>© (Vogel |                                                                    |
|                                                                                                    | Ny mail Redigers Inaktivera Uppdatera<br>Steg 2 - Kategori<br>Kategori<br>Kontorsiandiskap                                                                                                    |                                                                                                    |                                                                    |
| <                                                                                                    | ky kategon inaktivera keologera                                                                                                    | 2 3                                                                                                    |                                                                    |
| Statuc                                                                                                    |                                                                                                    | Spara Stäng                                                                                                    |                                                                    |
| Status Statishum                                                                                                    |                                                                                                    | Resistainer datum 73                                                                                                  | Berlitelegram                                                      |
| Objekt/Fastighet: Senaste Besi                                                                                                    | ktning:                                                                                                    | Kund:                                                                                                    | Assisterande besiktningsman:                                       |
| Objektsadress: Nästa Besikt                                                                                                    | ning:                                                                                                    | Objekt/fastighet                                                                                                    |                                                                    |
|                                                                                                    |                                                                                                    |                                                                                                    | 🔓 Sven Elm 👻                                                       |

# Lägga upp en ny kund

1. Från startsidan klicka på Kundadministration (1)

|              | 1                      |                                                                                               |                                                                                                    |                                                   |                                                                 |                        |                  |
|--------------|------------------------|-----------------------------------------------------------------------------------------------|----------------------------------------------------------------------------------------------------|---------------------------------------------------|-----------------------------------------------------------------|------------------------|------------------|
| Ø MyScore    | <b>—</b>               |                                                                                               |                                                                                                    |                                                   |                                                                 |                        | - 🗆 X            |
| Data         | Administrera<br>kunder | Besiktningsmallar     Saivan       Fasta rapporter     Admini       Egna rapporter     Admini | auppdrag ? Hillip<br>strera årenden 0 Om<br>strera kundmeddelanden 4 MyScore Mobile fö<br>Atgårder | Administration<br>retag/användare<br>besiktningar | Ikt Översikt MyScore Bulk<br>ngar Närvaro Nyheter Administratic | in                     | ^                |
| Start        | ×                      |                                                                                               |                                                                                                    |                                                   |                                                                 |                        |                  |
| my           | :scor                  | e Kunt                                                                                        | V 🕱 Visa ei förfallnar V                                                                           |                                                   | Retiktningsman                                                  | Y Kundi                | Demoföretaget AB |
|              |                        | 0.0                                                                                           |                                                                                                    |                                                   |                                                                 | R R. Internet          |                  |
| Besiktnings  | adresser               | KIND -                                                                                        |                                                                                                    | Sök p                                             | Inbokade besiktningar                                           |                        | K 🖶 Sok 🏓        |
| · · ·        | Noncos                 | 1010 -                                                                                        | OBERT/HONOILEI                                                                                     | 1 1 100000                                        |                                                                 | ADALOS ODJERI/ADADAL   |                  |
| <<br>4 1 +   |                        |                                                                                               |                                                                                                    |                                                   | • 1 •                                                           |                        |                  |
| Besiktning   | sadresser - D          | etaljerad information                                                                         |                                                                                                    |                                                   | Inbokade besiktningar - Detaljera                               | =<br>d information     |                  |
| Statu        | JS                     |                                                                                               |                                                                                                    |                                                   | Status                                                          |                        |                  |
| Kund:        |                        | Startdatum:                                                                                   | 15                                                                                                 |                                                   | Besiktningsdatum:                                               | Besiktningsman:        | ~                |
| Objekt/Fasti | ghet:                  | Senaste Besik                                                                                 | tning:                                                                                             |                                                   | Kund:                                                           | Assisterande besiktnin | gsman:           |
| Objektsadre  | 55:                    | Nästa Besiktr                                                                                 | ling: 15                                                                                           |                                                   | Objekt/fastighet:                                               |                        |                  |
|              |                        |                                                                                               |                                                                                                    |                                                   |                                                                 |                        | 🔓 Sven Elm 💌     |

- 2. Klicka på ny plus knappen för att skapa en ny kund (1)
- 3. Ge kunden ett namn (2)
- 4. Klicka sedan på spara (3)

| Ø MyScore                                                                                                    |                          |                       |                                 |                   |                        | - 🗆 ×          |
|----------------------------------------------------------------------------------------------------|--------------------------|-----------------------|---------------------------------|-------------------|------------------------|----------------|
| Spon uppdater object kund kund soger                                                                                                    |                          |                       |                                 |                   |                        | ^              |
| 3 Kundadmin 1<br>Wajdek load his: Sorter after addringing on<br>Vajdek load his: Sorter after addringing on                                     | Koppla huvudbolag (valfr | tt)<br>✓ <b>+ ⊙ X</b> | pla region/avdelning (valfrit 🗸 | t) Tillhör:       | ~ X                    | Övningskund    |
| -Arbetsflikar för ovan vald kund 2                                                                                                    |                          |                       |                                 | Skapad: S         | ikapad av: Uppdaterad: | Uppdaterad av: |
| Företagsuppgifter Kontaktper vudobjekt/Fastigheter Betygssystem m.m.                                                                            | Arbetsdokument (Mobile)  | Utförda besiktningar  | Dokument (interna)              |                   |                        |                |
| -Kunduppgifter                                                                                                    | Kunda                    | Iress                 |                                 |                   |                        |                |
| Kundnamn (*) Demokunden AB                                                                                                    | Besőksa                  | dress                 |                                 |                   |                        |                |
| Kundnummer                                                                                                    |                          |                       |                                 |                   |                        |                |
| Orgnummer:                                                                                                    | Postnur                  | immer:                | Postort:                        |                   |                        |                |
| Telefon:                                                                                                    | Postadr                  | 55                    |                                 |                   |                        |                |
| Telefax:                                                                                                    |                          |                       |                                 |                   |                        |                |
| www.                                                                                                    | Prova Postnum            | imer:                 | Postort:                        |                   |                        |                |
| Epost:                                                                                                    |                          |                       |                                 |                   |                        |                |
| Status<br>Frán: [2016-06-12 ] Tile [2016-06-12 ] [S] X<br>Besiktningar - Datum<br>L<br>L<br>L<br>L<br>L<br>L<br>L<br>L<br>L<br>L<br>L<br>L<br>L | - Pesitt                 | ingar - Utvärdering   |                                 | -Besiktningar - A | Andel personal         |                |
|                                                                                                    |                          |                       |                                 |                   |                        | 🔓 Sven Elm 👻   |

### Lägga upp kontaktpersoner

- 1. Klicka på fliken Kontaktpersoner (1)
- 2. Klicka på plus knappen för att lägga till en ny kontaktperson (2)
- 3. Fyll i personuppgifter enligt bild nedan (3)
- 4. När du är klar, klicka på spara (4)

| MyScore                                                      |                                                 |                             |                                 |                                    | - 🗆 X                                           |
|--------------------------------------------------------------|-------------------------------------------------|-----------------------------|---------------------------------|------------------------------------|-------------------------------------------------|
| Spara Uppdatera<br>Data                                      | Inaktivera<br>kund kunduppgifter<br>Agarder     |                             |                                 |                                    | A                                               |
| Start Kundadministra                                         | ation * X                                       |                             |                                 |                                    |                                                 |
| 🛍 Kundadmini                                                 | istration                                       | Koppla h                    | uvudbolag (valfritt)            | Koppla region/avdelning (valfritt) | Tillhör:<br>Demoföretaget AB V X Övningskund    |
| Väljifslik kund här:<br>Demokunden A8 V                      |                                                 |                             |                                 | Skanet 2018 00 12 Skanet 2         | Unedstand: 2018.00.12. Unedstand vs. Size Per   |
| Arbetsflikar för ovan vald kund-<br>Företagsuppgifter Kontak | tpersoner Huvudobjekt/Fastigheter               | m.m. Arbetsdokur            | nent (Mobile) Utförda besiktnin | gar Dokument (interna)             | oppuaterau, 2010-05-12, oppuaterau av, sven bin |
| Kontaktpersoner                                              |                                                 |                             |                                 | +                                  |                                                 |
| FÖRNAMN (*)                                                  | EFTERNAMN (*) TELEFON<br>Erediskrean 08.123.456 | MOBILTELEFON<br>070-123-455 | EPOST (*)                       | NAMN BEFATTNING                    | N TA EMOT RAPPORT                               |
| Peter                                                        | Andersson 08-123 678                            | 070- 123 678                | peter@demokunden.se             | Peter Andersson                    |                                                 |
|                                                              |                                                 |                             |                                 |                                    | 4                                               |
| < 1 ▶                                                        |                                                 |                             |                                 |                                    |                                                 |
|                                                              |                                                 |                             |                                 |                                    | Sven Fim *                                      |

# Lägg till nytt huvudobjekt/fastighet

- 1. Klicka på fliken Huvudobjekt/fastigheter (1)
- 2. Klicka på plus knappen för att skapa ett nytt huvudobjekt/fastighet (2)
- 3. Ange ett namn, Huvudadress, Ort, intervall och ev. region/avdelning (3)
- 4. Klicka sedan på spara (4)

| 0.00                                                                                                    |                                                                             |
|----------------------------------------------------------------------------------------------------|-----------------------------------------------------------------------------|
| Wyscore                                                                                                    | - U X                                                                       |
| Base     Culde nyt     Ny     Inathives     Koplers       Data     Culde nyt     Ny     Inathives     Koplers       Maintender     Applieder     Applieder | ~                                                                           |
| Start Kundadministration * X                                                                                                    |                                                                             |
| Kundadministration                                                                                                    | Koppla huvudbolag (valifitt)<br>V + O X V V V V V V V V V V V V V V V V V V |
| Visjobi kund hir: Sortera<br>Demokunden AS > / + × 1                                                                                                    |                                                                             |
| Arbetsfilkar för ovan vald kund                                                                                                    | Skapad: 2018-09-12 Skapad av: Sven Ein 🖉 2018-09-12 Uppdaterad av: Sven Ein |
| Företagsuppgifter Kontaktpersoner Huvudobjekt/Fastigheter Betygs                                                                                           | Arbetsdokument (Mobile) Utförda besiktningar Dokument (interna)             |
| Fastigheter/objekt                                                                                                    | + 2 重 0 売 戸 X 冬 図                                                           |
| BETECKNING/ID      FASTIGHET/OBJEKT (*)     HUVUDADRESS (*)                                                                                                | ORT (*) INTERVALL EGET INTERVALL REGION/AVDELNING                           |
| K Pri Denolasugileten Denovagen 1-3                                                                                                    |                                                                             |
|                                                                                                    | 4                                                                           |
|                                                                                                    |                                                                             |
| 0 besiktningspunkter 🔹 0 rapportmottagare 🕨 0 adresser 💽                                                                                                   |                                                                             |
| Besiktningsadresser Rapportmottagare Närvaro - administration QR - Rapportdetalje                                                                          |                                                                             |
| Adresser                                                                                                    | + 🗄 O 🗶 🕸 🖓 🕣 sok 🖉                                                         |
| ADRESS 🔺 BESIKTNING ? STARTDATUM NÄSTA BESIKTNING BESIKTNINGSTYP ÅRSPLAN                                                                                   |                                                                             |
|                                                                                                    |                                                                             |
|                                                                                                    |                                                                             |
|                                                                                                    |                                                                             |
|                                                                                                    |                                                                             |
| Constant Residence - Minis Residence                                                                                                    |                                                                             |
| Senaste besikuning: Wasta besikuning:                                                                                                    |                                                                             |
|                                                                                                    |                                                                             |
|                                                                                                    | 🔓 Sven Elm 👻                                                                |

# Lägg till ny adress

- 1. Klicka på plus knappen för att lägga till en ny adress (1)
- 2. Ange en adress (2)
- 3. När du skrivit klart sparas adressen automatiskt
- 4. Lägg till flera adresser om du vill en (1)

| M.C                                                               |                                              |                              |                        |                        |                                    |                                 |                  | ~        |
|-------------------------------------------------------------------|----------------------------------------------|------------------------------|------------------------|------------------------|------------------------------------|---------------------------------|------------------|----------|
| wyscore **                                                        |                                              |                              |                        |                        |                                    |                                 | - 0              | ^        |
| a Uppdatera Guide nytt Ny<br>objekt kund                          | Inaktivera<br>kund kunduppgifter<br>Atgärder | Administraion<br>Hjälp       |                        |                        |                                    |                                 |                  |          |
| art Kundadministra                                                | tion X                                       |                              |                        |                        |                                    |                                 |                  |          |
| 🛍 Kundadmini                                                      | stration                                     |                              | Koppla huvudbolag (1   | alfritt)               | Koppla region/avdelning (valfritt) | Tillhör:<br>Demoföretaget AB V  | X Övr            | ningskun |
| Välj/sők kund här:                                                | Sortera efter avdelning                      | region                       |                        |                        |                                    |                                 |                  |          |
| Demokunden AB V                                                   | +×                                           | ~ D 🕼                        |                        |                        |                                    |                                 |                  |          |
| rbetsflikar för ovan vald kund-                                   |                                              |                              |                        |                        | Skapad: 2018-09-12 Skapad av: S    | oven Elm Uppdaterad: 2018-09-12 | Uppdaterad av:   | Sven Eir |
| Företagsuppgifter Kontak                                          | tpersoner Huvudobjekt/Fa                     | tigheter Betygssystem m.m.   | Arbetsdokument (Mobile | ) Utförda besiktningar | Dokument (interna)                 |                                 |                  |          |
| Fastigheter/objekt                                                |                                              |                              |                        |                        |                                    | + 🛛 🗎 ウ                         | ≣, # <b>X</b> ** | X        |
| BETECKNING/ID A FASTIG                                            | IET/OBJEKT (*)                               | HUVUDADRESS (*)              | ORT (*) IN             | ITERVALL EGET INTERV   | ALL REGION/AVDELNING               |                                 |                  | _        |
| <ul> <li>↓ 1</li> <li>▶</li> <li>0 bes</li> <li>2</li> </ul>      | ter                                          | agare  2 adresser            |                        |                        | 1                                  | 1                               |                  |          |
| Adresser 🚽                                                        |                                              |                              |                        |                        |                                    | +≝⊙×∞ © ∄                       | Sõk              | ٩        |
| ADRESS A                                                          | BESIKTNING ? STARTDATUM                      | I NÄSTA BESIKTNING BESIKTNIN | GSTYP                  | ÅRSPLAN                |                                    |                                 |                  |          |
| Demovägen 1                                                       | 2018-09-12                                   | 2019-09-12 Kvalitetsbe       | siktning/egenkontroll  | ∨ Årsplan är ej valt   |                                    |                                 |                  |          |
| Demovägen 3                                                       | 2018-09-12                                   | 2019-09-12 Kvalitetsbe       | siktning/egenkontroll  | ✓ Årsplan är ej valt   |                                    |                                 |                  |          |
| <ul> <li>↓ 1 →</li> <li>Senaste Besiktning: Năsta Besi</li> </ul> | tning: 2019-09-12                            |                              |                        |                        |                                    |                                 |                  |          |
|                                                                   |                                              |                              |                        |                        |                                    |                                 | 💩 Svi            | en Elm   |

### Lägg till ny adress

1. Klicka på plus knappen för att öppna fönstret Besiktningspunkter (1)

| MyScore                                         |                                                | - 1- 1-                |                   |                      |                      |              |                |                       | 0-1             |                           | · /        | -            | - ×         |
|-------------------------------------------------|------------------------------------------------|------------------------|-------------------|----------------------|----------------------|--------------|----------------|-----------------------|-----------------|---------------------------|------------|--------------|-------------|
| Data                                            | Ny Inaktivera Ki<br>kund kund kund<br>Atgärder | oplera<br>uppgifter    | ninistralon<br>Ip |                      |                      |              |                |                       |                 |                           |            |              |             |
| Start Kundadmi                                  | nistration ×                                   |                        |                   |                      |                      |              |                |                       |                 |                           |            |              |             |
| 🛍 Kundadm                                       | inistration                                    |                        |                   |                      | Koppla huvudbola     | g (valfritt) | οX             | Koppla region/avdelni | ing (valfritt)  | Tillhör:<br>Demoföretaget | AB V       | ×            | vningskun   |
| Välj/sők kund hár:                              | Sortera                                        | a efter avdelning/regi | on                |                      |                      |              |                |                       |                 |                           |            |              |             |
| Demokunden AB 🗸 🗸                               | 2+×                                            |                        | × € 6             |                      |                      |              |                |                       |                 |                           |            |              |             |
| _Arbetsflikar för ovan vald k                   | und                                            |                        |                   |                      |                      |              |                | Skapad: 2018-09-1     | 2 Skapad av: Si | ven Elm Uppdaterad:       | 2018-09-12 | Jppdaterad a | v: Sven Ein |
| Företagsuppgifter                               | Contaktpersoner H                              | uvudobjekt/Fastigh     | eter Betygss      | ystem m.m. Ar        | betsdokument (Mol    | bile) Utförd | a besiktningar | Dokument (inte        | erna)           |                           |            |              |             |
| Fastigheter/objekt                              |                                                |                        |                   |                      |                      |              |                |                       |                 | + 0                       | ■ つ 闘      | ,≡ X •       | Xt 🗓        |
| BETECKNING/ID      F                            | ASTIGHET/OBJEKT (*)                            |                        | HUVUDADRESS (*)   |                      | ORT (*)<br>Stockholm |              | EGET INTERV    | ALL REGION/AVDE       |                 |                           |            |              |             |
| <ul><li>1 &gt;</li><li>0 besiktningsp</li></ul> | unkter 🔹 1 ra                                  | apportmottag           | are 📧 2 adres     | sser 🔹               |                      |              |                |                       |                 |                           |            |              |             |
| Besiktningsadresser<br>Adresser                 | Rapportmottagare                               | Närvaro - ad           | ministration QR   | - Rapportdetaljer    |                      |              |                |                       |                 | +≝•0×∞                    | G 🔁 50     | (            | ٩           |
| ADRESS A                                        | BESIKTNING ?                                   | STARTDATUM             | NÄSTA BESIKTNING  | BESIKTNINGSTYP       |                      | ÂRSPL/       | AN             |                       |                 |                           |            |              |             |
| Demovägen 1                                     | 1                                              | 2018-09-12             | 2019-09-12        | Kvalitetsbesiktning/ | genkontroll          | ✓ Årsplar    | 1 är ej valt   |                       |                 |                           |            |              |             |
| Demovägen 3                                     | ~                                              | 2018-09-12             | 2019-09-12        | Kvalitetsbesiktning/ | genkontroll          | ✓ Årsplar    | n är ej valt   |                       |                 |                           |            |              |             |
| ↓ 1 →<br>Senaste Besiktning: Näst               | a Besiktning: 2019-09-12                       | 2                      |                   |                      |                      |              |                |                       |                 |                           |            |              |             |
|                                                 |                                                |                        |                   |                      |                      |              |                |                       |                 |                           |            | 8:           | Sven Elm    |

- 2. Välj en mall i mallväljaren (1)
- 3. Om du vill lägga till alla besiktningspunkter, Klicka på knappen (2)
- 4. Vill du endast lägga till vissa besiktningspunkter, klicka i valrutorna (3) och klicka sedan på (4)
- 5. Allt sparas automatiskt
- 6. När du är klar, klicka på stäng (5)

| Q                                                                                                    | MyScore     |                                                     |                      |                         |                         |                                      |        |                           |                 | - |        | ×     |
|----------------------------------------------------------------------------------------------------|-------------|-----------------------------------------------------|----------------------|-------------------------|-------------------------|--------------------------------------|--------|---------------------------|-----------------|---|--------|-------|
| Sp.                                                                                                    | ara Uppdate | era Ny<br>favoritmali<br>Atgärder                   |                      |                         |                         |                                      |        |                           |                 |   |        | ^     |
| 1                                                                                                    | Start       | Kundadministration                                  | Besiktningspunkter X |                         |                         |                                      |        |                           |                 |   |        |       |
| 1                                                                                                    | Adm         | inistrera besiktnings<br>ekt: Demofastigheten-Demov | junkter<br>ägen 1-3  |                         |                         | 1                                    |        | _                         |                 |   |        |       |
|                                                                                                    | -Fastighete | ns besiktningspunkter                               | 0.0                  |                         |                         | Atgärder<br>Mall:                    | 3      | a kontrollpunkter-        |                 |   |        |       |
|                                                                                                    | Har visas i | copplade kontrollpunkter                            | T 🐨 Markera          | Alla Avmarkera Alla 📷 🛨 | Sök                     | Kontor 🗸                             | Harv   | isas tillgangliga kontrol | Ipunkter        |   |        | -     |
|                                                                                                    | PLA         | TS BESIKTNINGSPUNKT                                 | KATEGORI             | BESIKTNINGSTYP          | HU                      | Ny Mail                              |        | BESIKTNINGSPUNKT          | KATEGORI A      | ~ |        | - 1   |
|                                                                                                    |             | Vängar                                              | Kök                  | Kontrollberiktning      | ~                       | Kategori:                            |        | Véggar                    | Kök             |   |        |       |
|                                                                                                    |             | Arbetsytor                                          | Kök                  | Kontrolibesiktning      | ~                       | ×                                    |        | Arbetsutor                | Kök             | ~ |        |       |
|                                                                                                    |             | Kaffemaskin                                         | Kök                  | Kontrolibesiktning      | ~                       | Co                                   |        | Kaffemaskin               | Kök             | ~ |        |       |
|                                                                                                    |             | Goly                                                | Kontorslandskap      | Kontrollbesiktning      | ~                       | <ul> <li>Kensa dvan val</li> </ul>   |        | Golv                      | Kontorslandskap | ~ |        |       |
| MyScore     MyScore     M | Väggar      | Kontorslandskap                                     | Kontrollbesiktning   | ~                       | 44 I Soo Kill markerade |                                      | Väggar | Kontorslandskap           | ~               |   |        |       |
|                                                                                                    |             | Golv                                                | Toaletter            | Kontrolibesiktning      | ~                       |                                      |        | Golv                      | Toaletter       | ~ |        |       |
|                                                                                                    |             | Väggar                                              | Toaletter            | Kontrolibesiktning      | ~/                      | 44 Lägg till alla                    |        | Väggar                    | Toaletter       | ~ |        |       |
|                                                                                                    |             | Toalett                                             | Toaletter            | Kontrollbesiktning      |                         | Ta bort markerade                    |        | Toalett                   | Toaletter       | ~ |        |       |
|                                                                                                    |             | Handfat                                             | Toaletter            | Kontrollbesiktning      |                         | Typ av kontroll:                     |        | Handfat                   | Toaletter       | ~ |        |       |
|                                                                                                    | <           | nandia                                              |                      | Alla 2                  | 4<br>><br>x 40 60       | Kontrolleeskinning V<br>O Starg<br>5 |        | 2                         | iosetter        |   |        |       |
|                                                                                                    |             |                                                     |                      |                         |                         |                                      |        |                           |                 |   | Sven F | ilm + |

#### Koppla rapportmottagare

- 1. Klicka på fliken Rapportmottagare (1)
- 2. Klicka på plus knappen för att koppla en ny rapportmottagare (2)
- Klicka på lilla pilen i rapportväljaren så en lista med rapportmottagare visar sig (3). Välj en och klicka sedan på spara (4)
- 4. Upprepa ovan om du vill lägga till flera rapportmottagare som finns under kontaktpersoner.

| <complex-block><complex-block><complex-block></complex-block></complex-block></complex-block>                                                                                                    | Ø MyScore                                                                                                    |                                           |                                     | - 🗆 X                                                 |
|----------------------------------------------------------------------------------------------------|----------------------------------------------------------------------------------------------------|-------------------------------------------|-------------------------------------|-------------------------------------------------------|
|                                                                                                    | Spans<br>Lipposters<br>Obts<br>Dats<br>Dats                                                                  |                                           |                                     |                                                       |
| <complex-block><complex-block><complex-block></complex-block></complex-block></complex-block>                                                                                                    | Start Kundadministration X                                                                                   |                                           |                                     |                                                       |
| Véplák kval ká:       Deres alter szánlágángján         Deres alter szánlágángján       Sagad. 2018-08-12. Sagad ar. Sven Em. Uppdatend: 2018-08-12. Uppdatend: ar. Sven Em.         Abetsfiláz för ovan vald kund       Fastighetzynegytén:       Hovodojet/Tastghetzer         Fastighetzynögi för:       Kontagessonie:       Hovodozetss (?)       Off (?)         Attentionaria       Bezinshetzynegytén:       Keisten för ovan vald kund         Fastighetzynögi för:       Hovodozetss (?)       Off (?)       Mittenvali.         Fastighetzynögi för:       Hovodozetss (?)       Off (?)       Mittenvali.         Fastighetzynögi för:       Hovodozetss (?)       Off (?)       Mittenvali.         Fastighetzynögi för:       Lagoomotetsiger:       Centrum       Centrum         Fastighetzynögi för:       Naraeo - administration       Od resser :       Centrum         Fastighetzynögi för:       Naraeo - administration       Od - Rapondetsiger:       Hovodozetsiger:         Mortpase:       Ja v       Nej v Ja v       Nej v Ja v       Med v         Station       Ja v       Nej v Ja v       Med v       Lage                                                                                                    | <b>Kundadministration</b>                                                                                    | Koppla huvudbolag (valfritt)              | Koppla region/avdelning (valfritt)  | Tillhör:<br>Demoföretaget A8 V X Övningskund          |
| Staged 2018-00-12       Staged zer. Sen Em. Uppdetenzi: 2018-06-12       Uppdetenzi: 2018-06-12       Uppdetenzi: 2018-06-12 </td <td>Väljiväk kund här: Sortera efter avdelning/region Demokunden A8 V V + X V G</td> <td></td> <td></td> <td></td>                                                                                                    | Väljiväk kund här: Sortera efter avdelning/region Demokunden A8 V V + X V G                                  |                                           |                                     |                                                       |
| Image: North Vision North Vision Vision North Vision Vision North Vision Vision North Vision Vision North Vision Vision Vision North Vision Vision Vision North Vision Vision Visi                           |                                                                                                    |                                           | Skapad: 2018-09-12 Skapad av: Sve   | en Elm Uppdaterad: 2018-09-12 Uppdaterad av: Sven Elm |
| Felded Star x 0 G         I INTRONUCO ANDRO Y         I INTRONUCO ANDRO Y         I INTRONUCO ANDRO Y         I INTRONUCO ANDRO Y         I INTRONUCO ANDRO Y         I INTRONUCO ANDRO Y         I INTRONUCO ANDRO Y         I INTRONUCO ANDRO Y         I INTRONUCO ANDRO Y         I INTRONUCO ANDRO Y         I INTRONUCO ANDRO Y         I INTRONUCO ANDRO Y         I Intronuco Androny         I Intronuco Androny                                                                                                    | Arbetsmaar for ovan valo kund<br>Företagsuppgifter Kontaktpersoner Huvudobjekt/Fastigheter Betygssystem m.m. | Arbetsdokument (Mobile) Utförda besiktnir | gar Dokument (interna)              |                                                       |
| Demoklagiheter     Demoklagiheter     Demoklag | Fastigheter/objekt 1 BETECKNING/D & FASTIGHET/OBJEKT (*) HUVUDADRESS (*)                                     | ORT (*) INTERVALL EGET IN                 | TERVALL REGION/AVDELNING            | 十公正ら 割買メ ※ 図                                          |
| Image: Section file     Image: Section file       Image: Section file     Image: Section file       Image: Section file     Image: Section file       Image: Section file     Image: Section file       Image: Section file     Image: Section file       Image: Section file     Image: Section file       Image: Section file     Image: Section file       Image: Section file     Image: Section file       Image: Section file     Image: Section file       Image: Section file     Image: Section file       Image: Section file     Image: Section file       Image: Section file     Image: Section file                                                                                                    |                                                                                                    |                                           |                                     |                                                       |
|                                                                                                    | D besiktningspunkter     T rapportmottagare     O adresser                                                   |                                           |                                     | 2                                                     |
| Interpret       RAPPORT       RAPPORT       RAPPORT       ILLANKLAN       MALINEADAN       Neg Na       ILLANKLAN       MALINEADAN       Neg Na       ILLANKLAN       MALINEADAN       Neg Na       ILLANKLAN       MALINEADAN       Neg Na       ILLANKLAN       MALINEADAN       Neg Na       Neg Na       ILLANKLAN       MALINEADAN       Neg Na       Neg National Neg National Neg                                                                                                    | Besktningsadresser Rapportmottagare Närvaro - administration QR - Rapportdet                                 | aljer                                     |                                     |                                                       |
| 5 3 4                                                                                                    | RAPPORTMOTTAGARE BEFATTNING EPOST RAPPORT<br>Lisa fredriksson lisa @demokunden.se Ja ~                       | FELANMÄLAN<br>Nej 💛                       | MAILINBJUDAN NÄRVARO QR<br>Ja V Nej |                                                       |
| ( 1 )                                                                                                    | 5 3                                                                                                    |                                           |                                     | 4                                                     |
| & Sven Eim v                                                                                                    | • • •                                                                                                    |                                           |                                     |                                                       |
|                                                                                                    |                                                                                                    |                                           |                                     | 😞 Sven Elm 🤹                                          |

När alla moment är utförda i denna lathund kommer lampan som berättar att kunden är klar för kontroll att lysa grönt (5). Nu kommer besiktningsobjekten att finna i MyScore Mobile för kontroll.

Lycka till 😂